## Viewing Report Card from Campus Portal

1. From the District Website, parents can select and log into the Campus Portal:

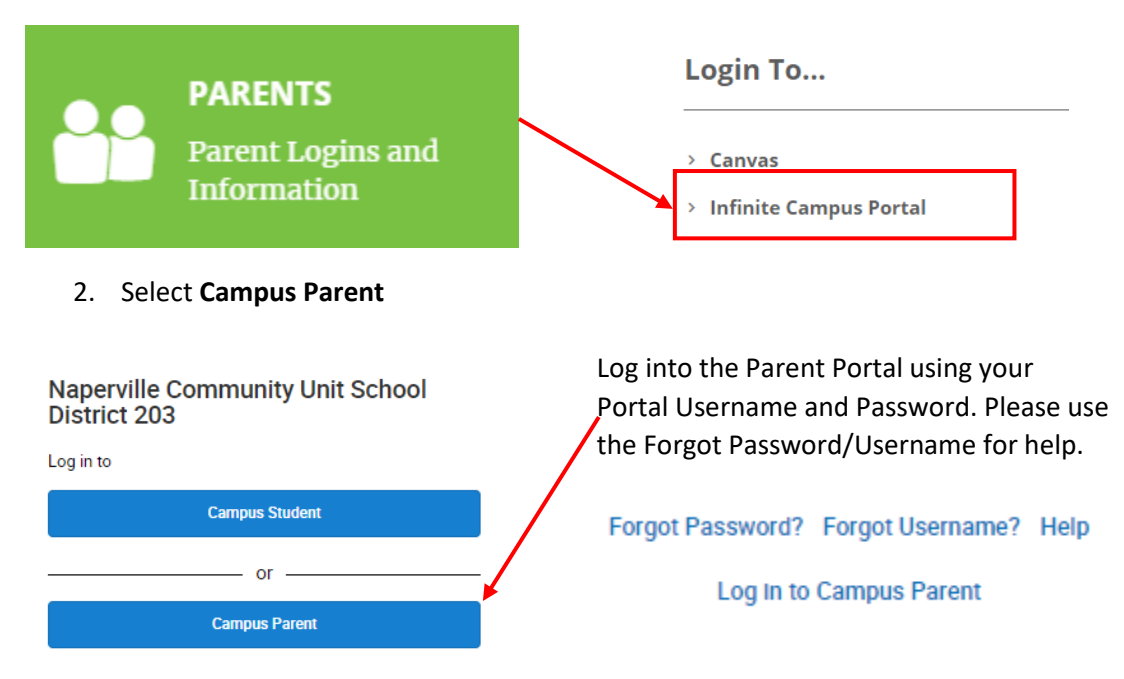

3. Select **More** from your Menu, which is located in the bottom left corner of the screen. The **Student Document System** link will be located in the **Quick Links** section:

| Message Center     | More                |
|--------------------|---------------------|
| Today              |                     |
| Calendar           | Address Information |
| Assignments        | Behavior            |
| Grades             |                     |
| Grade Book Updates | Demographics        |
| Attendance         | Family Information  |
| Schedule           | 1. M                |
| Reports            | Health              |
| Discussions        | Important Dates     |
| More               | Lockers             |
|                    |                     |

4. Select the **Student Document System** link, and enter your Campus Portal user name and password:

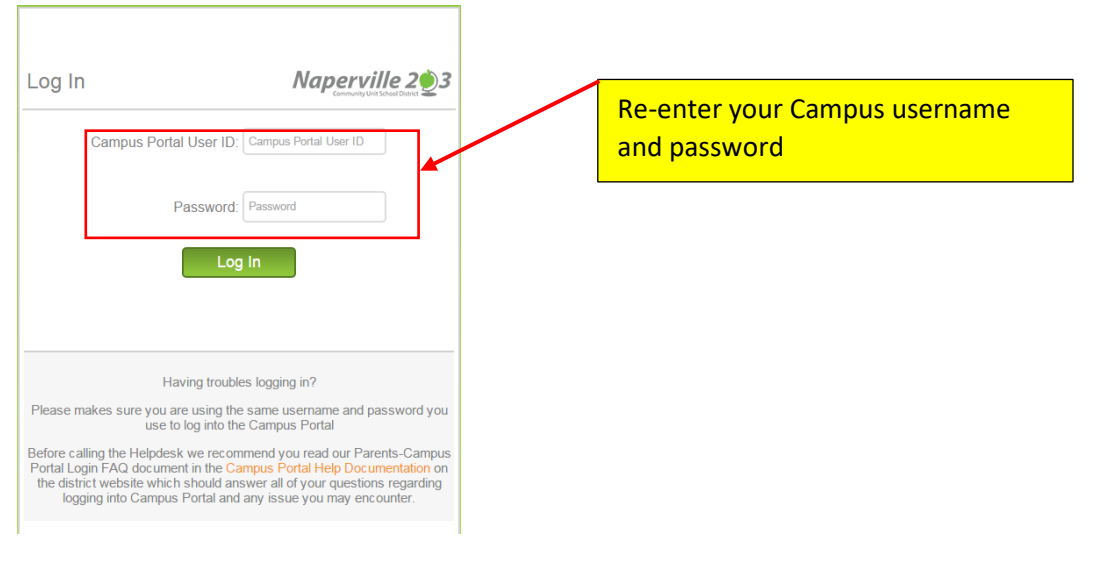

5. Select the name of your child.

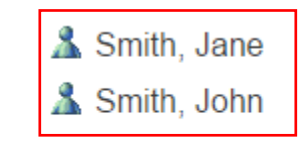

6. Click on the report card in the right panel to view your child's report card:

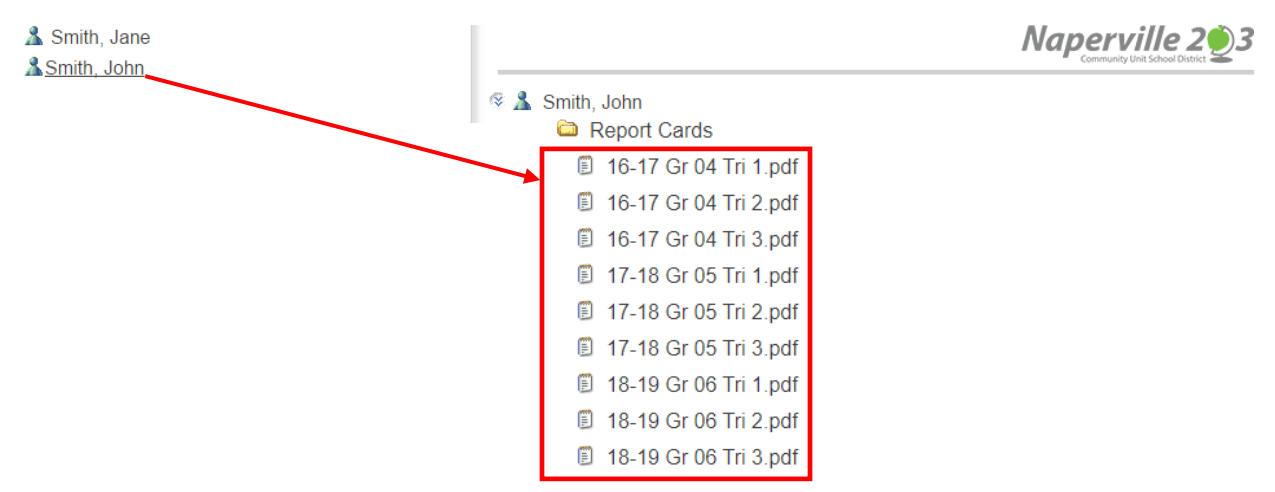

NOTE: Depending on your browser, you will either be prompted to open the file or save it to your directory prior to viewing.